## How to transfer a Dymola model to the NXT

- 1. In Linux, open a terminal and start VirtualBox: >VirtualBox Start the virtual Windows XP.
- 2. Start Dymola. Make sure that all appropriate flags are set and the appropriate libraries are loaded. It is convienient to write a script that does this, see the slides from Ulf's tutorial.
- 3. Make sure that Dymolas working directory is C:\cygwin\nxtOSEK\samples\_c\dymola. This can be done in the script as well.
- 4. Translate your model.
- 5. Start CYGWIN.
- 6. In cygwin, change directory to Dymolas worling directory.
- 7. Compile your model by typing **make all**
- 8. Connect the LEGO-NXT to the computer via the USB-cable.
- 9. Turn on the NXT. The NXT should make a clicking sound.
- 10. Transfer the code by typing

## ./ramboot.sh

If cygwin returns **bash:** ./ramboot.sh Permission denied, change user execution permission by typing **chmod 700 ramboot.sh** and try again.

11. If cygwin complains about the NXT not being connected, check the USB-cable again. If it is indeed connected, go to the VirtualBox menu **Devices->USB Devices** and make sure that all **Unknown devices** are checked.

## How to pair the NXTs Bluetooth with Windows.

- 1. Upload any program to the NXT but don't press **RUN**, see the section above.
- 2. Go to the Start menu, Connect to, Bluetooth Network Connection.
- 3. Open Bluetooth devices.
- 4. Connect the NXT via the USB cable and turn it on by clicking the orange button.
- 5. Choose Add..., check the "My device is set up and..." and click Next.
- 6. Choose the found device and click Next.
- 7. Check the **"Use the passkey found in the documentation"** and enter the same Bluetooth passkey as specified in the **dymola\_wrapper.c**, the default is **1234**. Press **Next** and you should get a window saying which Incoming and Outgoing COM ports that are assigned to the NXT.
- 8. In your model, double click on the **Configuration block** and make sure that the Bluetooth port matches the assigned **Outgoing port**.
- 9. Translate and compile your model again.
- 10. Upload the program once more. The display on the NXT should read Start host!.
- 11. Start the simulation in Dymola and the display should read Run NXT.
- 12. Press **RUN** and the program should start executing. Stop the program by clicking **Stop simulation** button in Dymola. Press the rectangular button on the robot to stop the robot.